Vendor Interface Training Slides

Pranay Gupta

10<sup>th</sup> June 2021

The Vendor Interface is the one-stop portal for vendors, where they can see all the information related to their Savaari account and bookings.

The vendor interface account is created and login information is shared at the time of registration. The usage of vendor interface is **mandatory** for all savaari vendor partners.

The Vendor Interface has menus/tabs dedicated to specific tasks. <u>The first 6 tabs shown in 'blue' color are important and</u> <u>require frequent monitoring from vendors</u>. They have following functions:

- **New Business** Get alerts for all the booking broadcasts from savaari.
  - <u>'Confirm</u>' their interest for the new booking broadcasts on the <u>New Business Alert box</u>. Only those vendors who confirms on vendor interface, will be considered for that booking.
  - <u>Update</u> their current inventory to let savaari systems know which cars are available for booking for next two days.
- Assign Drivers Check all bookings assigned to you and ensure timely assignment of driver & car. <u>Failure to assign</u> <u>driver/car from vendor interface will result in automatic penalty by the system</u>.
- Cab is Free, Request Booking (new) We have added a new feature called 'Cab is free, Request Booking' to help you get booking as per your choice of route and time. If your driver/cab is free and want a booking for the same. Once request is submitted, we will try to find you a booking as soon as possible.
- **Trips Running** Monitor ongoing bookings and track drivers on the map.
- **Trips Executed** All data related to executed trips are shown here.
- Service Quality Check all the feedbacks received for executed bookings. Click on feedback data for detailed feedback and penalty report. <u>Monitor on a daily basis to ensure highest service standards.</u>

The remaining 6 tabs are dedicated for displaying savaari account information important to ensure complete transparency to our vendors. They serve following functions:

- **Penalties** Displays all the penalty applied to the vendor's account automatically by the system.
- Business Alert History This has the status of all the business alerts which have been broadcasted to the vendor.
- Money Earned The vendor can see the complete financial details of their savaari account.
- **Driver Rewards** It lists all the rewards allocated to the vendor's account for excellent feedbacks received by their drivers.
- **Manage Drivers** Vendor can see and manage their existing drivers. They can also add new drivers or suspend their existing drivers.
- Manage Cars Vendor can see and manage their existing cars. They can also add new cars or suspend their existing cars which is no longer in use.

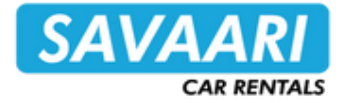

Open Google chrome browser and type <u>https://vendor.savaari.com/vendor/</u> to open vendor interface login page

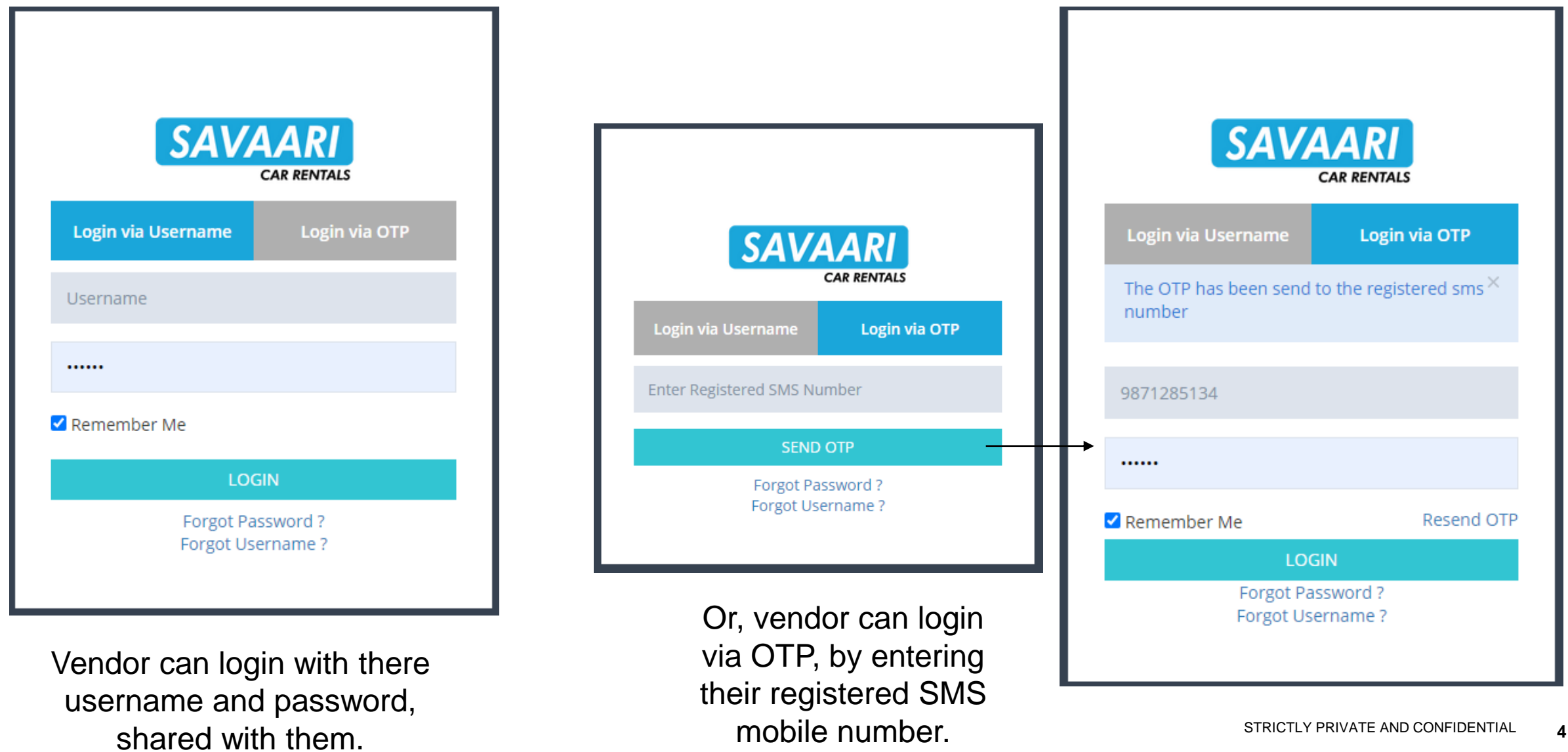

registered email id.

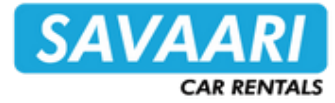

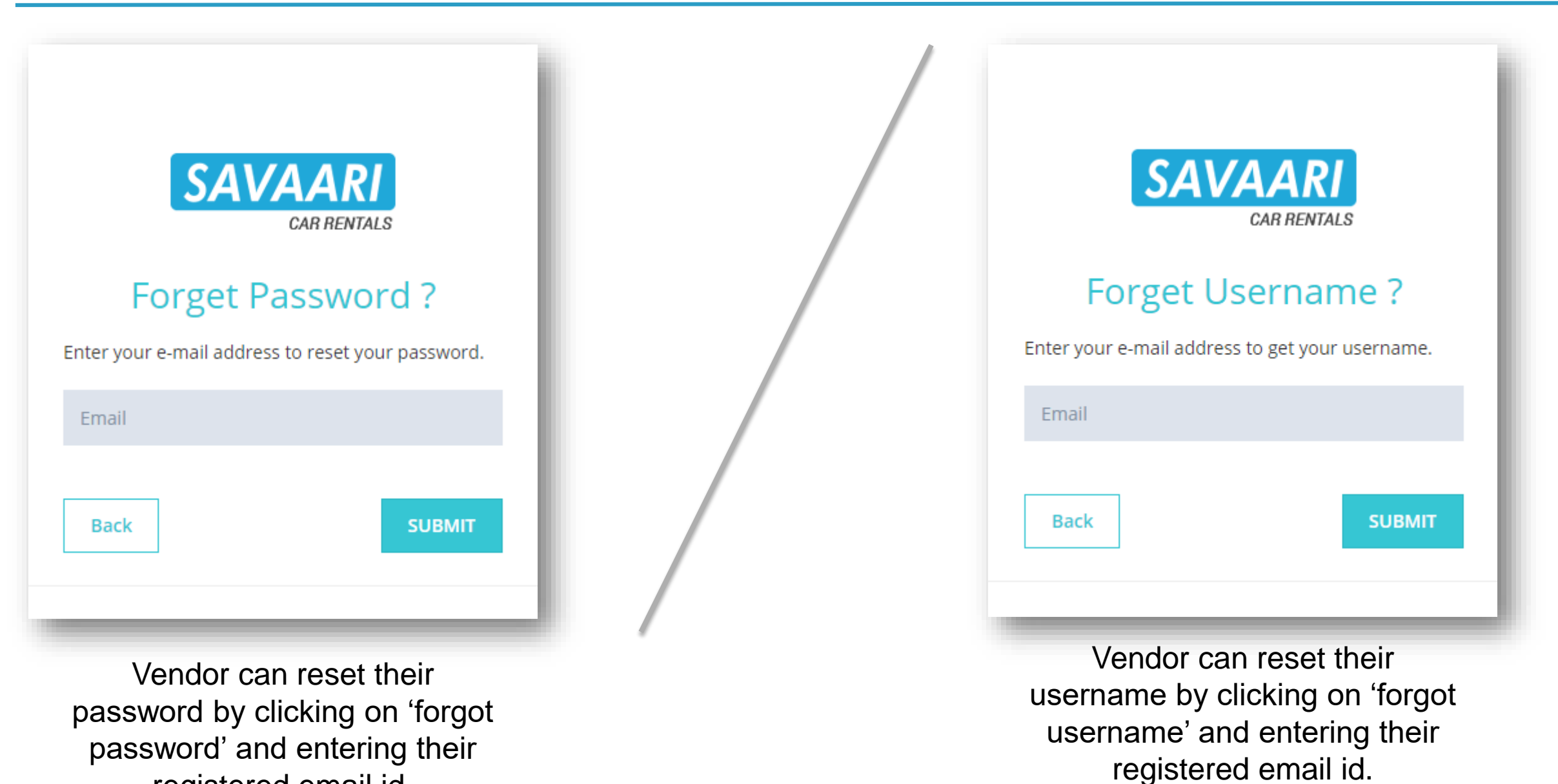

STRICTLY PRIVATE AND CONFIDENTIAL

5

Open Google chrome browser and type https://vendor.savaari.com/vendor/ to open vendor interface login page. Now, follow below steps to create shortcut on your phone for quick access.

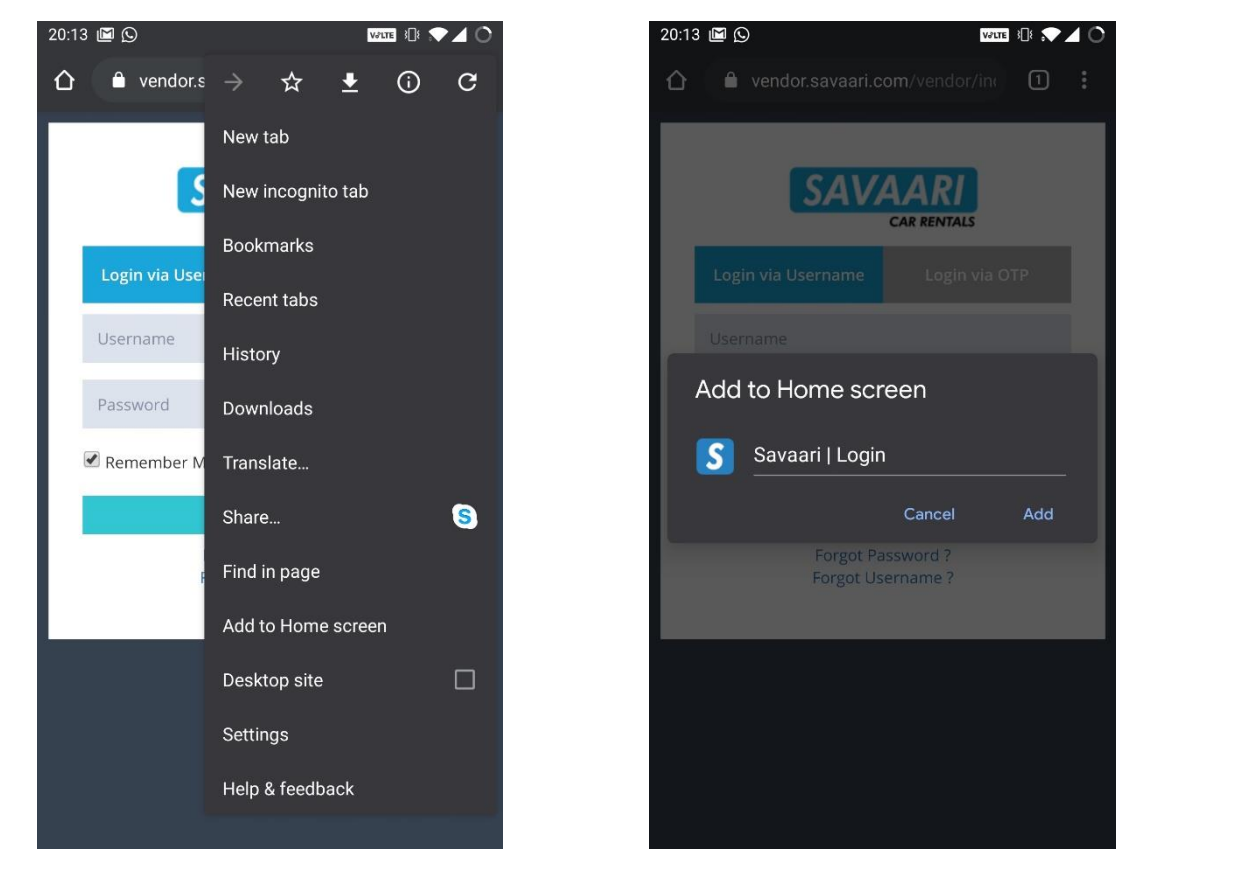

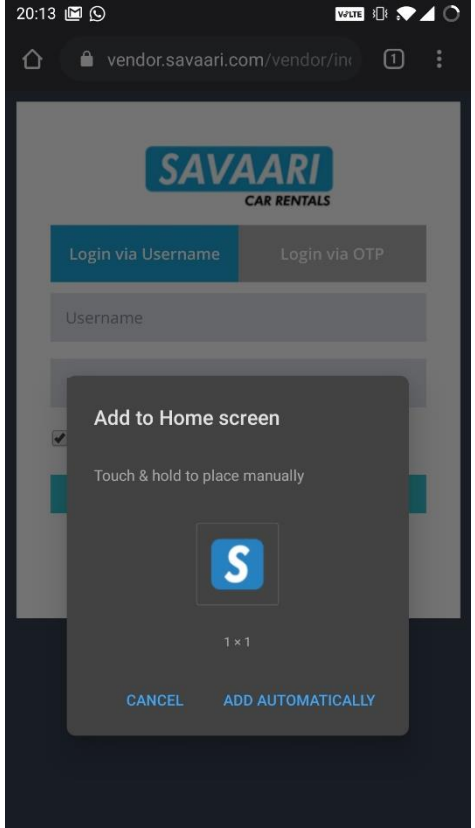

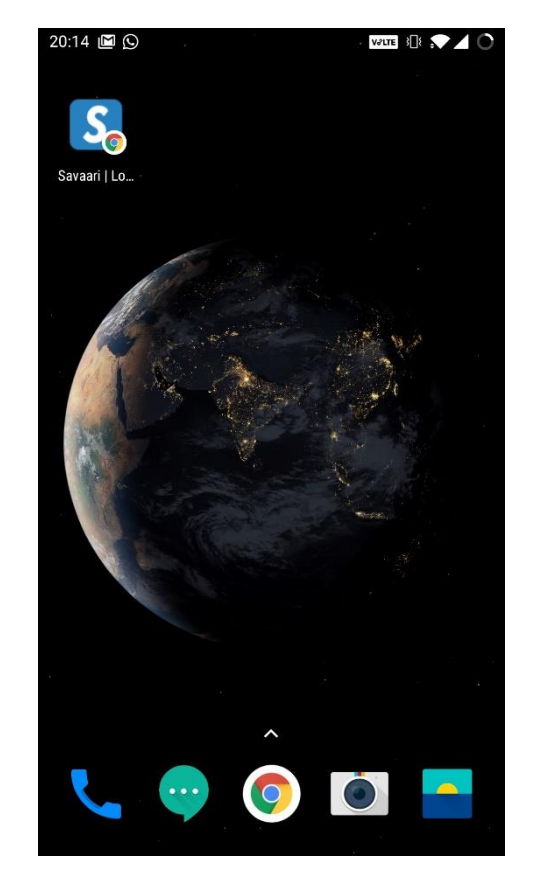

4. Savaari Vendor interface shortcut is added on homescreen STRICTLY PRIVATE AND CONFIDENTIAL

1. Tap on 3 dots to open chrome menu. Then tap on 'Add to Home screen'

2. Tap on 'Add'

3. Tap on 'Add Automatically'

6

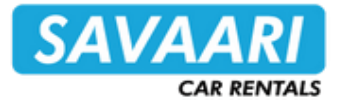

SAVAARI BANGALORE TANDRA TEST ~ CAR RENTALS SPECIAL OFFER A New Business This is a home page for P **FROM SAVAARI** -Apply Nov Assign Drivers (0) Vendor Interface. **COVID INSURANCE** Includes ₹50 cashback Valid for Includes Tests from Savaari e coverage AT ₹390' 📥 Trips Running (1) upto ₹3 Lakhs 1 Year & Hospitalization Trip Ex cuted Vendor can change their New Business Alert (0) 🛆 Missed Alerts - 0 username & password by vice Quality (2) clicking on the profile icon. Penaltie Q Reset to To ... Booking ID. Q Search Trip Type Select Business Alert History Accept Booking **Pickup Details** It shows, count of bookings ₹ Money Earned Booking Booking Cash to Vendor Start for driver assignment, Trip Itinerary Address Triver Rewards ID Trip Type Car Type Amount Time Collect Cost Date type ongoing trips & feedback Hal, HAL 3rd Stage 2290340 Outstation (One Toyota Etios or Bangalore ---12 Dec 03:20 Manage Drivers Responded 1849 Retai [+] way Drop) Equivalent Mysore Bangalore, Karnataka received. 📥 Manage ( Click on "Confirm" button to confirm your interest for the booking It also displays 'New Business Alerts'.

**IMPORTANT: New Business Alert** – This box displays the broadcast of all the booking requests that has come to Savaari, and is applicable to the vendor. The vendors MUST click on 'confirm' button against each booking alert, if they are interested in accepting the booking. Savaari's system will then select the best vendor who is suited for this booking, from the list of vendors who have confirmed their interest in accepting the booking.

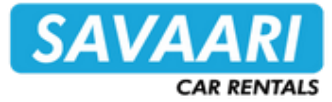

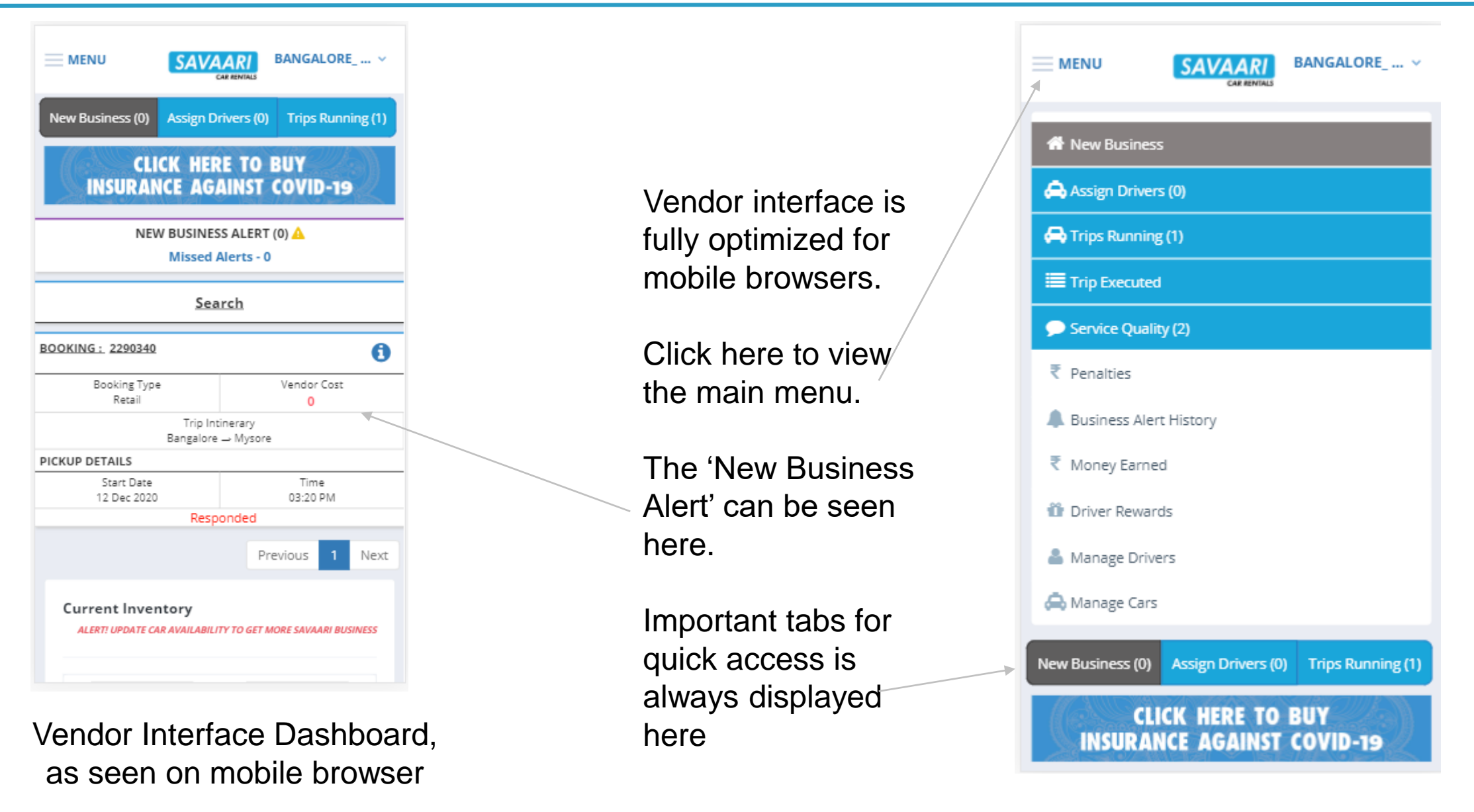

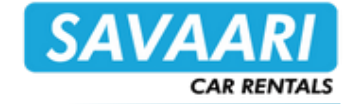

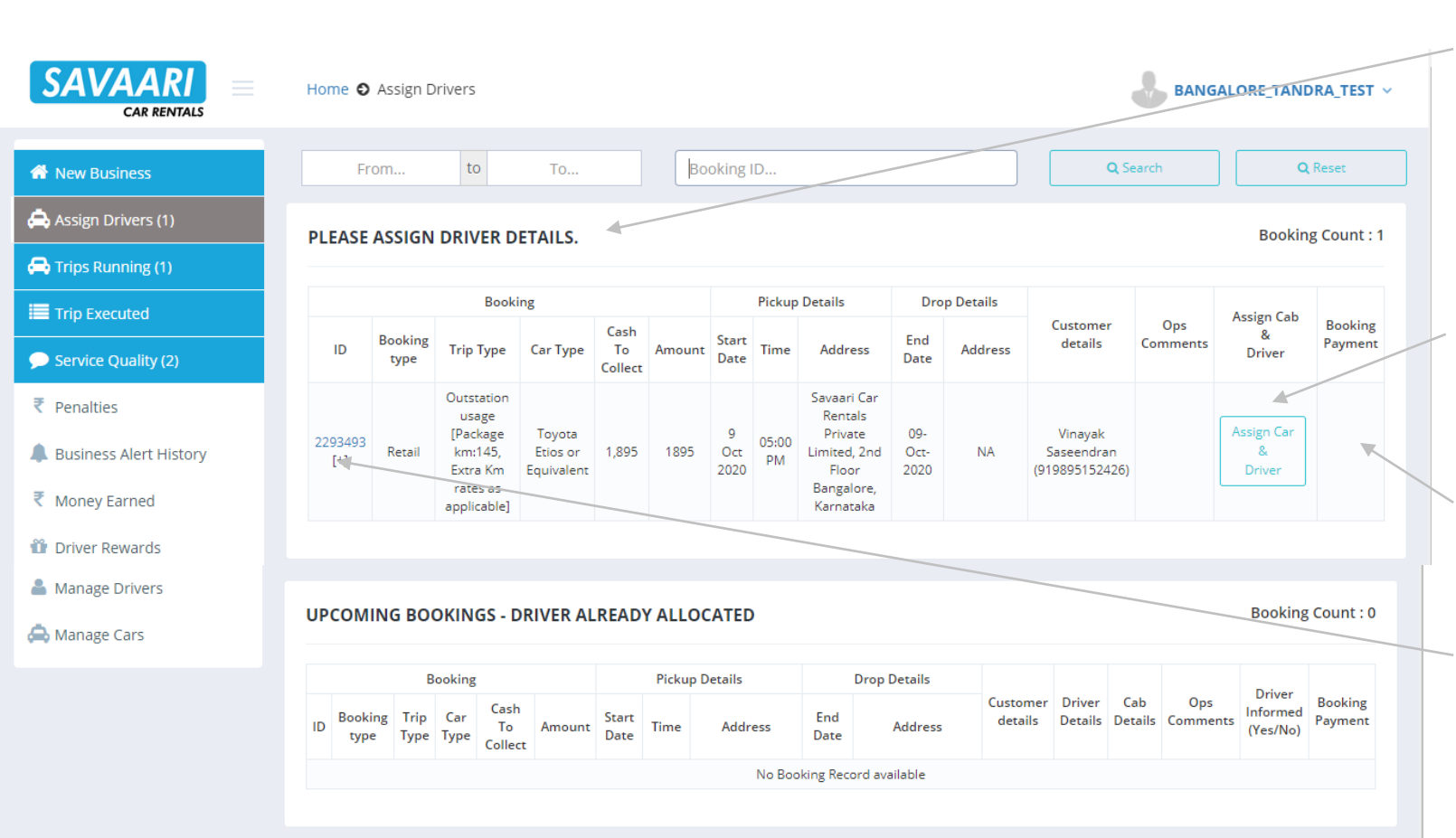

The 'Assign Driver' page displays the list of all bookings that is assigned to the vendor and is yet to start.

The vendors MUST assign car/driver for each upcoming booking on vendor interface at least 24 hrs before the pickup time.

For cash bookings, an advance payment is required, whose link will be displayed here.

Clicking on the booking id, will display the complete details of the booking.

| Search by Drive<br>anguage Requii | er Name or Ph<br>red in the Boo | h. No.<br>Dking : |                | Ass<br>ADD N      | sign Driver       | DL VALIDATION LIN       | K SAVE & CONT            | INUE SAVE & EXIT        |
|-----------------------------------|---------------------------------|-------------------|----------------|-------------------|-------------------|-------------------------|--------------------------|-------------------------|
| Good Perform                      | ners Poor                       | Performers        | - DO NOT /     | ASSIGN            | o NPS             |                         |                          |                         |
| Select Name                       | Phone No.                       | Language          | Overall<br>NPS | Total<br>Feedback | Total<br>Bookings | DL number &<br>validity | Driver App<br>Registered | Conflicting<br>Bookings |
| Nizam                             |                                 | Kannada           | 100 %          | 1                 | 3                 | Add DL Details          | Yes                      |                         |
| DL exp                            | ired. Update                    | NOW!              |                |                   |                   |                         |                          |                         |
| ) Madhu                           |                                 | Hindi             | 100 %          | 1                 | 1                 | Add DL Details          | No                       |                         |
| DL exp                            | ired. Update                    | NOW!              |                |                   |                   |                         |                          |                         |
| FAYAZ                             |                                 | Kannada           | 100 %          | 1                 | 1                 | Add DL Details          | Yes                      |                         |
| DL exp                            | ired. Update                    | NOW!              |                |                   |                   |                         |                          |                         |
| ) fairoz                          |                                 | Kannada           | 100 %          | 1                 | 1                 | Add DL Details          | Yes                      |                         |
| DL exp                            | ired. Update                    | NOW!              |                |                   |                   |                         |                          |                         |
| ) shivu                           |                                 | Kannada           | 100 %          | 1                 | 1                 | Add DL Details          | No                       |                         |
| DL exp                            | ired. Update                    | NOW!              |                |                   |                   |                         |                          |                         |

#### Assign Driver window

#### Assign Car window

- Clicking on 'Assign Car/Driver' button will open a 'Assign Driver' window. Here, vendors must assign their best driver to the booking. The drivers are displayed under 'Good/Average/Poor' tab based on the past feedback. In case of New drivers, or drivers with zero feedback, they will be shown under 'No NPS' tab.
- Once driver is selected, the vendor must click on 'Save & Continue' button to proceed to 'Assign Car'. The vendor must select best car available for the booking.
- Once the car is selected, click on 'Save & Exit' button to complete Driver/Car assignment.

#### **Assign Drivers - Mobile**

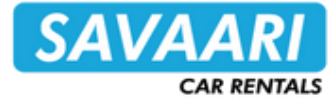

| MENU                                             | SAVA                                                 |                                                  | BANGALORE v                                                                        |
|--------------------------------------------------|------------------------------------------------------|--------------------------------------------------|------------------------------------------------------------------------------------|
| New Business (0)                                 | Assign D                                             | rivers (1)                                       | Trips Running (1)                                                                  |
| From                                             | to To                                                | )                                                |                                                                                    |
| Booking ID                                       |                                                      |                                                  |                                                                                    |
|                                                  | Q, Se                                                | arch                                             |                                                                                    |
|                                                  | Q, R                                                 | eset                                             |                                                                                    |
| PLEASE ASSIGN                                    | DRIVER D                                             | ETAILS.                                          | Booking Count : 1                                                                  |
| OOKING: 2293493                                  | 1                                                    |                                                  | 0                                                                                  |
| Cash to Collect<br>1,895                         | Amo<br>18                                            | ount<br>95                                       | Trip Type<br>Outstation usage<br>[Package km:145, Extra<br>Km rates as applicable] |
| Car Type<br>Toyota Etios or Eq                   | uivalent                                             |                                                  | Status<br>Not Paid                                                                 |
| ICKUP DETAILS                                    |                                                      |                                                  |                                                                                    |
| Start Date<br>9 Oct 2020                         |                                                      |                                                  | Time<br>05:00 PM                                                                   |
| avaari Car Rentals Pri<br>100 Feet Rd, Hal 2nd S | Add<br>vate Limited,<br>itage, Indiran<br>Bangalore, | ress<br>2nd Floor, 1<br>agar, Benga<br>Karnataka | 137, R.g, Shetty Towers,<br>luru, Karnataka 560038                                 |
| DROP DETAILS                                     |                                                      |                                                  |                                                                                    |
| End Date<br>09-Oct-2020                          | )                                                    |                                                  | Address<br>NA                                                                      |
| CUSTOMER                                         |                                                      |                                                  |                                                                                    |
| Type<br>Retail                                   | Custome<br>Vinayak Sa<br>(919895                     | er details<br>eseendran<br>152426)               |                                                                                    |
|                                                  | ASSIGN CA                                            | R & DRIVER                                       | ]                                                                                  |

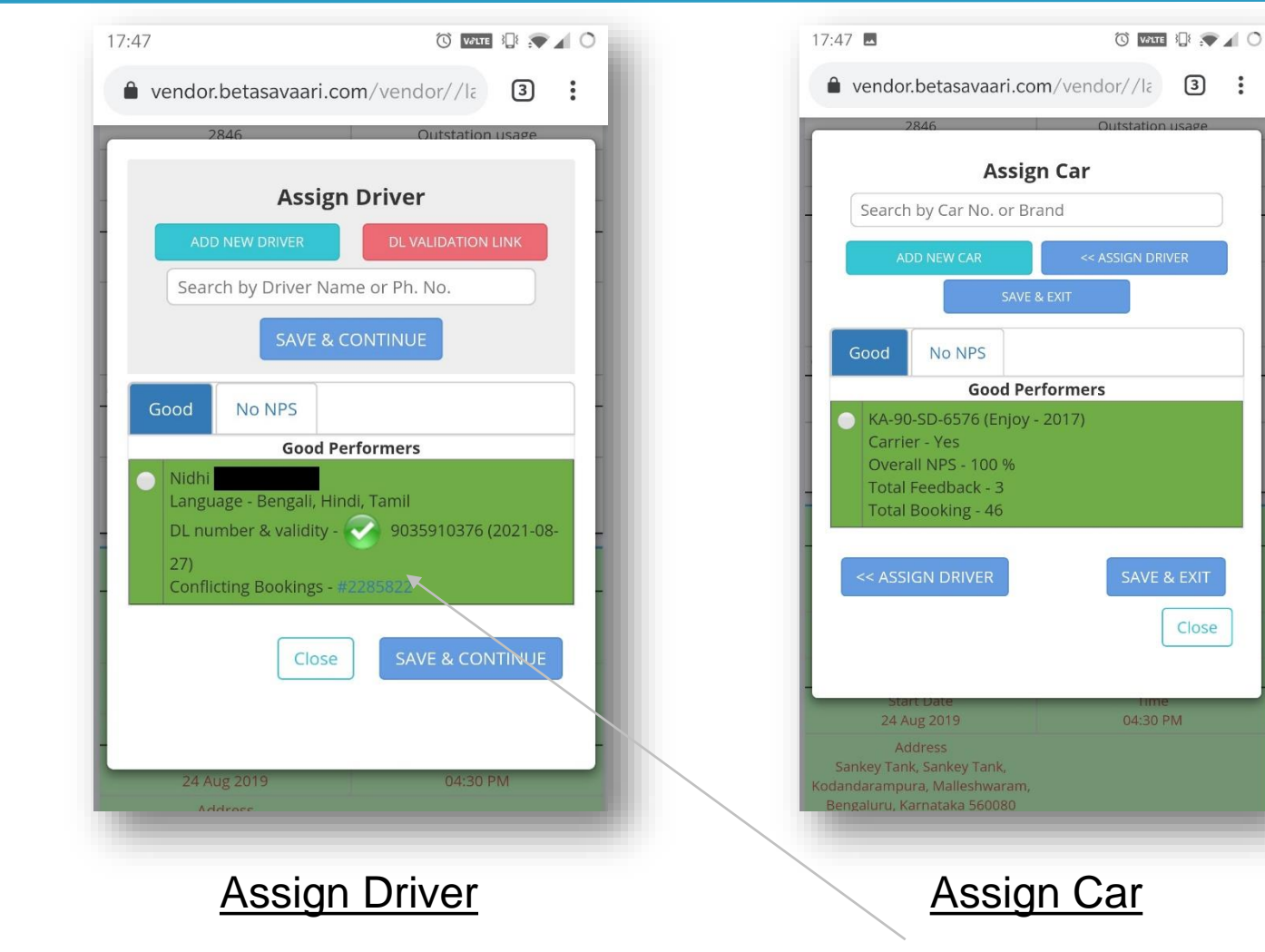

Upcoming Booking Page, as seen on mobile browser IMPORTANT: 1. Do NOT assign a driver with 'conflicted' booking to any other bookings.

2. Ensure Driver DL is verified and driver has installed savaari driver app before driver assignment

## Submit your request by following below steps.

| A New Business                                      |  |
|-----------------------------------------------------|--|
| 🖨 Cab is free, Request Booking 🚥                    |  |
| 🖨 Assign Drivers (0)                                |  |
| 🖨 Trips Running (0)                                 |  |
| Trip Executed                                       |  |
| Service Quality (0)                                 |  |
| ₹ Penalties                                         |  |
| Business Alert History                              |  |
| ₹ Money Earned                                      |  |
| 🛱 Driver Rewards                                    |  |
| 👗 Manage Drivers                                    |  |
| 🖨 Manage Cars                                       |  |
| Request Booking New Business (0) Assign Drivers (0) |  |

1. Go to newly added 'Cab is free, Request Booking' tab in the main menu.

| menu 🌲                              | SAVAARI<br>CHEANNING                |  |  |  |  |
|-------------------------------------|-------------------------------------|--|--|--|--|
| Request Booking                     | New Business (0) Assign Drivers (1) |  |  |  |  |
| REQUEST A NEW                       | BOOKING ()                          |  |  |  |  |
| New Request                         |                                     |  |  |  |  |
| Source*                             | Bangalore, Karnataka                |  |  |  |  |
| Destination*                        | Mysore, Karnataka                   |  |  |  |  |
| Car*                                | KA-01-JP-1234 - Toyota 💙            |  |  |  |  |
| Driver*                             | TEST123(8088497074) 🗸               |  |  |  |  |
| Start Date & Time*                  | 21 May 2021 05:30 pm 👻              |  |  |  |  |
| End Date & Time*                    | 22 May 2021 06:00 am 👻              |  |  |  |  |
| Regular vendor cost Rs. 1685        |                                     |  |  |  |  |
| Your cost for this booking Rs. 1432 |                                     |  |  |  |  |
|                                     | SUBMIT REQUEST                      |  |  |  |  |
| Active Requests Past Requests       |                                     |  |  |  |  |
| NC                                  | RECORD AVAILABLE                    |  |  |  |  |

2. Enter all the details to create a new request. The cost of this booking will be displayed to you.

| Past Rec   | quests                                             |  |  |  |
|------------|----------------------------------------------------|--|--|--|
| ie<br>) PM | End Date/Time<br>2021-05-22 06:00 AM               |  |  |  |
| ore        | Vendor Cost<br>1435                                |  |  |  |
| 7074)      | Car<br>KA-01-JP-1234<br>Toyota Etios or Equivalent |  |  |  |
| EQUEST     | CANCEL REQUEST                                     |  |  |  |
|            | Past Rec<br>0 PM<br>0 pm<br>7074)                  |  |  |  |

3. After submitting a request, you can see your requests under 'Active Request'. You can 'cancel' an active request or 'edit' the request until no booking is found.

4. For any queries, please reach out to our local ops team.

## **Trips Running**

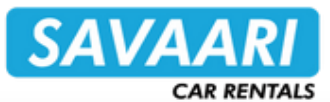

|                            |                                 |                               |          |               |               |                                      |                         |                            |                 | — MENU                   | SAVA                           | BANGALORE V                         |
|----------------------------|---------------------------------|-------------------------------|----------|---------------|---------------|--------------------------------------|-------------------------|----------------------------|-----------------|--------------------------|--------------------------------|-------------------------------------|
| SAVAARI<br>CAR RENTALS     | Home 🛛 Trips Running            |                               |          |               |               |                                      |                         | BANGALOR                   | E_TANDRA_TEST V |                          | 5/11/                          | AR RENTALS                          |
| 🐔 New Business             |                                 |                               |          |               |               | Booking ID                           |                         |                            | Q Search        | New Business             | 0) Assign D                    | rivers(2) Trips Running(1)          |
| Assign Drivers (2)         |                                 |                               |          |               |               |                                      |                         |                            |                 | Booking ID               |                                |                                     |
| 🖨 Trips Running (1)        | BOOKINGS THAT STA               | RTED YESTERDAY O              | R BEFORE | AND AR        | E YET TO      | END.                                 |                         |                            | - 1             |                          | Q Se                           | arch                                |
| 🔳 Trip Executed            | Booking Pickup Details          |                               |          | Details       |               | Daiwan                               |                         | Driver App                 |                 |                          | ,                              |                                     |
| 🧩 Service Quality (2)      | ID Trip<br>Type                 | Car<br>Type                   | Amount   | Start<br>Date | End<br>Date   | Customer details                     | Details                 | Cab Details                | details         | BOOKINGS                 | AND ARE Y                      | D YESTERDAY OR BEFORE<br>ET TO END. |
| ₹ Penalties                | 2293504 Outstation<br>[+] usage | Toyota Etios or<br>Equivalent | 1895     | 6 Oct<br>2020 | 6 Oct<br>2020 | Vinayak Saseendran<br>(919895152426) | Vinu Sasi<br>9895152426 | Enjoy<br>KA-90-SD-<br>6576 | ኛ 👷             | BOOKING: 2293            | 504                            | 0                                   |
| Business Alert History     |                                 |                               |          |               |               |                                      |                         | 0570                       |                 |                          | nt                             | Trip Type<br>Outstation usage       |
| ₹ Money Earned             |                                 |                               |          |               |               |                                      |                         |                            |                 | Car Ty<br>Toyota Etios o | pe<br>Fauivalent               | Status<br>Paid                      |
| Triver Rewards             |                                 |                               |          |               |               |                                      |                         |                            |                 | Start D                  | ate<br>020                     | End Date<br>6 Oct 2020              |
| 📥 Manage Drivers           |                                 |                               |          |               |               |                                      |                         |                            |                 | CUSTOMER                 | 020                            | 0.0012020                           |
| 🖨 Manage Cars              |                                 |                               |          |               |               |                                      |                         |                            |                 | Type<br>Retail           | Custom<br>Vinayak S<br>(919899 | er details<br>aseendran<br>(152426) |
| 2019 © Savaari Vendor-App. |                                 |                               |          |               |               |                                      |                         |                            |                 | FLAGS                    |                                |                                     |
|                            |                                 |                               |          |               |               |                                      |                         |                            |                 | Driver N<br>Vinu S       | ame<br>asi                     | Driver #<br>9895152426              |
| This page displ            | lavs list of a                  | ll bookind                    | as tha   | at is         | und           | lerwav and                           | hasn't                  | been                       | complete        | Car<br>KA-90-SD          | #<br>-6576                     |                                     |
| yet.                       |                                 |                               | ,        |               |               |                                      |                         |                            |                 | 2019 © Savaari V         | endor-App.                     |                                     |

Trips Running – mobile view

#### **Trip executed**

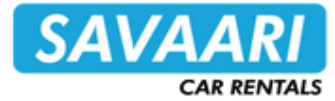

| CAR RENTALS                                                | Home O Trip Execute        | ed       |                                      |                |                |            |                   |                | •                                   | BANGALORE_T             | ANDRA_TEST                 |
|------------------------------------------------------------|----------------------------|----------|--------------------------------------|----------------|----------------|------------|-------------------|----------------|-------------------------------------|-------------------------|----------------------------|
| New Business                                               | Booking ID                 |          |                                      | 2020-09-2      | 3 to           | 2020-10    | (                 | Car Type       |                                     |                         |                            |
| Assign Drivers (1)                                         | Q Search Download          |          |                                      | 💩 Reset        |                |            |                   |                |                                     |                         |                            |
| Trips Running (1)                                          | PAST BOOKINGS F            | ROM 2020 | -09-28 TO 2020-10                    | )-05.          |                |            |                   |                |                                     |                         |                            |
| Trip Executed                                              |                            | Booking  |                                      | Pickup         | Details        |            | Bil               | ling           |                                     |                         |                            |
| <ul> <li>Service Quality (2)</li> <li>Penalties</li> </ul> | ID                         | Amount   | Car Type                             | Start<br>Date  | End<br>Date    | Status     | Cash<br>Collected | Vendor<br>Cost | Final<br>Amount<br>after<br>Penalty | Driver<br>Details       | Cab Details                |
| Business Alert History Money Earned                        | 2293147 [+]                | 1,575.00 | 575.00 Toyota Etios or<br>Equivalent |                | 1 Oct 2020     | Not Billed | 575.00            | 0.00           | 0.00                                | Vinu Sasi<br>9895152426 | Enjoy<br>KA-90-SD-<br>6576 |
| Driver Rewards                                             | 2293463 [+]                | 1,575.00 | Toyota Etios or<br>Equivalent        | 5 Oct 2020     | 5 Oct 2020     | Billed     | 1,575.00          | 0.00           | 0.00                                | Tandra<br>9035910376    | Etios<br>ka-12-ds-7654     |
| Manage Drivers                                             | 2293030 [Cancelled]<br>[+] | 2,158.00 | Toyota Etios or<br>Equivalent        | 28 Sep<br>2020 | 28 Sep<br>2020 | Cancelled  | 2,158.00          | 0.00           | 0.00                                | Ruchika<br>8123722801   | Etios<br>ka-12-ds-7654     |
| Manage Cars                                                | 2293088 [+]                | 1,698.00 | Toyota Etios or<br>Equivalent        | 28 Sep<br>2020 | 28 Sep<br>2020 | Billed     | 1,803.00          | 0.00           | 0.00                                | Vinu Sasi<br>9895152426 | Enjoy<br>KA-90-SD-<br>6576 |
|                                                            | 2293370 [+]                | 2,481.00 | Toyota Etios or<br>Equivalent        | 1 Oct 2020     | 1 Oct 2020     | Not Billed | 2,481.00          | 0.00           | 0.00                                |                         |                            |

This page displays list of all bookings that has been executed by vendors.

#### Service Quality

**A** /

| SAVAARI<br>CAR RENTALS | Home 🛛 S   | ervice Qualit <u>y</u> | /                      |          |                        |               |                              |       |                            |               | TEST_SAVAARI ~         |  |
|------------------------|------------|------------------------|------------------------|----------|------------------------|---------------|------------------------------|-------|----------------------------|---------------|------------------------|--|
| 😚 New Business         | Feedback R | eceived Date           | From                   | to       | То                     | Rating        | Select                       | •     | Car Number                 | Select        |                        |  |
| 🚔 Assign Drivers (1)   |            |                        |                        |          |                        | Decking ID    |                              |       | O Security                 | David         |                        |  |
| 🖨 Trips Running (0)    | Driver Na  | me (Ph no.)            | Select                 |          |                        | BOOKING ID    |                              |       | Coearch                    | Co Downic     |                        |  |
| Trip Executed          | CUSTOME    | R FEEDBAG              | CK BOOKINGS            |          |                        |               |                              |       |                            |               |                        |  |
| 🗩 Service Quality (0)  |            |                        |                        |          |                        |               |                              |       | Overall                    | NPS:0%        | Last 30 days NPS : N.A |  |
| ₹ Penalties            |            |                        |                        |          |                        | Overall       | Checked By You               |       |                            |               |                        |  |
| Business Alert History | Booking Ex | ecuted                 |                        |          |                        | 0             |                              |       | 0                          |               |                        |  |
| 7 Manau Farmed         | Feedback R | Received               |                        |          |                        |               | 0                            |       |                            | 0             |                        |  |
| Money Earned           | Excellent  |                        |                        |          |                        | 0             |                              |       | 0                          |               |                        |  |
| 🛍 Driver Rewards       | Good       |                        |                        |          |                        | 0             |                              |       | 0                          |               |                        |  |
| Lanage Drivers         | Average    |                        |                        |          |                        | 0             |                              |       | 0                          |               |                        |  |
| A Manage Cars          | Poor       |                        |                        |          |                        | 0             |                              |       | 0                          |               |                        |  |
| wanage cars            | Horrible   |                        |                        |          |                        |               | 0                            |       |                            | 0             |                        |  |
|                        | Penalty Ap | plied                  |                        |          |                        |               | 0                            |       | /                          | 0             |                        |  |
|                        | Checked    | Booking<br>id          | Feedback Date          | Dr       | iver Details           | Car<br>Number | Rating (click to<br>penalty) | check | Initial Penalty<br>Penalty | y/ Final<br>y | Add Your<br>Comments   |  |
|                        |            | 3288096                | 2017-07-25<br>16:40:18 | s<br>(8) | hubhendu<br>088497074) | ka9122        | Excellent                    |       | 0/0                        |               | + Add                  |  |
|                        |            | 3289397                | 2017-07-25<br>16:36:10 | s<br>(8) | hubhendu<br>088497074) | ka9122        | Excellent                    |       | 0/0                        |               | + Add                  |  |
|                        |            | 3436351                | 2017-09-21<br>12:12:05 | s<br>(8) | hubhendu<br>088497074) | ka9122        | Excellent                    |       | 0/0                        |               | + Add                  |  |

This page shows all the feedbacks received from the customers for each bookings executed by the vendor.

Vendor is expected to monitor the feedback received for all the bookings on a daily basis.

Vendor can click on each booking to view the feedback shared by the customer and also the penalty applied by Savaari (if, any).

Final penalty is the penalty applied to vendor account after any penalty reversal. Click on rating for details

Vendor can also add their comments for ops team to see.

#### Service Quality – Check feedback rating of a booking

| SAVAA<br>CAR RE |                                              |               | SAV | CAR RENTALS |                           |                               |          |  |  |  |
|-----------------|----------------------------------------------|---------------|-----|-------------|---------------------------|-------------------------------|----------|--|--|--|
| Manage Drivers  |                                              |               |     |             |                           |                               |          |  |  |  |
| Manage Cars     | Customers Comments : TEST BOOKING            |               |     |             |                           |                               |          |  |  |  |
|                 |                                              | Feedback data | 1   |             | Total Amount = Rs. 0      | Total Reversal Amount = Rs. 0 |          |  |  |  |
|                 | Feedback parameters                          | Customer      | Ops | System      | Penalty Applied (in Rs. ) | Reversal (if applicable)      |          |  |  |  |
|                 | On Time                                      | Excellent     | -   |             | 0                         | -                             | Add Your |  |  |  |
|                 | Car Quality                                  | Excellent     | -   |             | 0                         | -                             | Comments |  |  |  |
|                 | Driver Quality                               | Excellent     | -   |             | 0                         | -                             | + Add    |  |  |  |
|                 | Booking and Customer Support Process         | Excellent     | -   |             | 0                         | -                             |          |  |  |  |
|                 | Mask                                         | -             | -   |             | 0                         | -                             | + Add    |  |  |  |
|                 | Sanitizer                                    | -             | -   |             | 0                         | -                             |          |  |  |  |
|                 | Vendor gave driver details promptly          |               | -   |             | 0                         | -                             | + Add    |  |  |  |
|                 | Vendor ensured driver reached on time        |               | -   |             | 0                         | -                             |          |  |  |  |
|                 | Driver ditched                               |               | -   |             | 0                         | -                             | + Add    |  |  |  |
|                 | Driver or car don't match our system details |               | -   |             | 0                         | -                             |          |  |  |  |
|                 | Vendor ditched the booking                   |               | -   |             | 0                         | -                             | + Add    |  |  |  |
|                 | Vendor Entered Driver Details on VI          |               |     | -           | 0                         | -                             | + Add    |  |  |  |
|                 | Driver App Installed                         |               |     | -           | 0                         | -                             |          |  |  |  |
|                 | Driver App Used                              |               |     | -           | 0                         | -                             | + Add    |  |  |  |
|                 | Driver App Used Properly                     |               |     | -           | 0                         | -                             |          |  |  |  |

- 1. Click on a rating received from a customer's feedback to check complete feedback data.
- 2. Check all the feedback parameters & the reason for penalty applied (if any).
- 3. Any penalty reversed by ops will be shown in 'Reversal' column.
- 4. Add your comments & reach out to savaari ops team for any clarifications.
- 5. Penalty gets finalized after 4 days from trip end date, so please take action immediately.

## Penalties – View details of all penalty applied

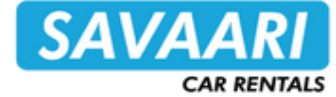

| SAVAARI<br>CAR RENTALS              | Home <b>O</b> Feed | back Penalty                |               |                                     |                   |                  | TANDRA_TEST 🗸 |
|-------------------------------------|--------------------|-----------------------------|---------------|-------------------------------------|-------------------|------------------|---------------|
| A New Business                      | PENALTY ISS        | UED                         |               |                                     |                   |                  |               |
| 🚔 Assign Drivers (1)                |                    |                             |               |                                     |                   |                  |               |
| 🖨 Trips Running (1)                 | Booking id         | Driver                      | Car           | Penalty Description                 | Penalty<br>Amount | Added On         | Reversed      |
| ITrip Executed                      | 2292431            | Tandra (9035910376)         | KA-90-SD-6576 | Vendor Entered Driver Details on VI | 100               | 2020-08-31 13:55 | No            |
| Service Quality (0)                 | 2292431            | Tandra (9035910376)         | KA-90-SD-6576 | On Time                             | 100               | 2020-08-31 18:54 | No            |
|                                     | 2292431            | Tandra (9035910376)         | KA-90-SD-6576 | Car Quality                         | 100               | 2020-08-31 18:54 | No            |
| ₹ Penalties                         | 2292511            | Test Driver<br>(8749561230) | KA-90-SD-6576 | Vendor Entered Driver Details on VI | 100               | 2020-09-01 11:14 | No            |
| Business Alert History Money Earned | 2292597            | Test Driver<br>(8749561230) | KA-21-DF-3123 | RC Present                          | 50                | 2020-09-01 11:09 | No            |
| Triver Rewards                      | 2292597            | Test Driver<br>(8749561230) | KA-21-DF-3123 | Driver Quality                      | 100               | 2020-09-01 11:09 | No            |
| 🐣 Manage Drivers                    | 2292597            | Test Driver<br>(8749561230) | KA-21-DF-3123 | Car Quality                         | 100               | 2020-09-01 11:09 | No            |
| 🚔 Manage Cars                       | 2292597            | Test Driver<br>(8749561230) | KA-21-DF-3123 | On Time                             | 100               | 2020-09-01 11:09 | No            |

View details of all the penalty applied for each feedback parameter.

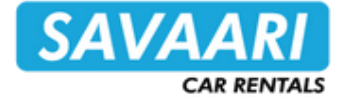

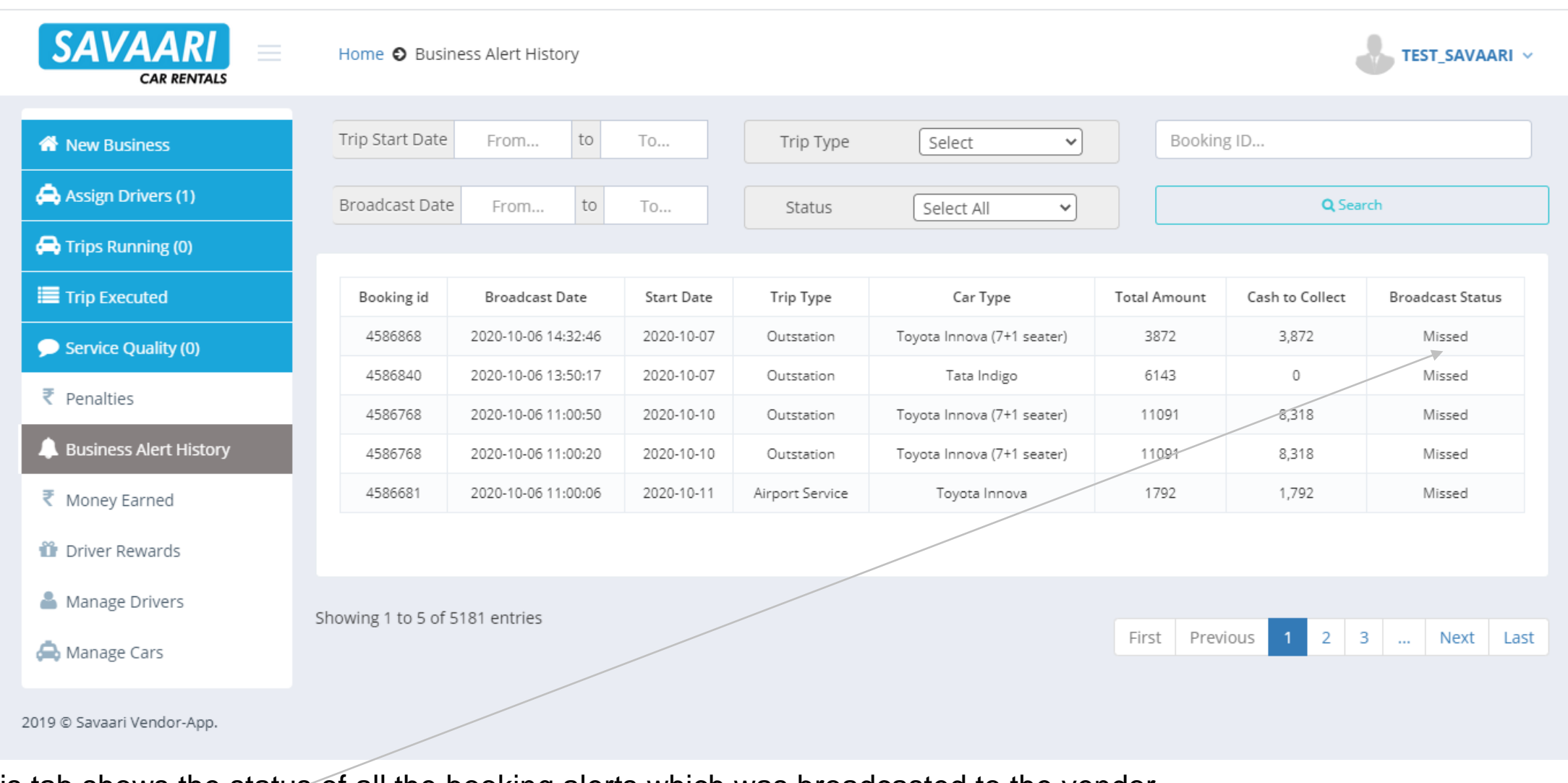

This tab shows the status of all the booking alerts which was broadcasted to the vendor. The broadcast status can be: 1. Missed – Vendor didn't confirm interest, 2. Allocated – The booking was allocated to the vendor, 3. Not Allocated – The vendor confirmed interest but the booking was not allocated.

## **Money Earned**

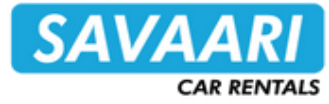

| SAVAARI<br>CAR RENTALS | Home O Money Earned                                              | BANGALORE_TANDRA_TEST ~                    | Here, vendor can see the          |
|------------------------|------------------------------------------------------------------|--------------------------------------------|-----------------------------------|
| 😭 New Business         | From to                                                          | To Q Search Q Download                     | Savaari.                          |
| 🖨 Assign Drivers (1)   |                                                                  |                                            |                                   |
| 🖨 Trips Running (1)    | Balance as on Today (billed + pending) : 129823644 ( D + E + F + | G )                                        | Vendor can also see the details   |
| 🔳 Trip Executed        | Execute Booking Sur                                              | mmary                                      | of his pending bills.             |
| Service Quality (0)    | Total Bookings                                                   | 484 461 23                                 | Vender can click on 'down' arrow  |
| ₹ Penalties            | Vendor Billed                                                    | 116 0                                      | to see additional break ups       |
| Lesiness Alert History | Vendor Unbilled                                                  | 368 345 23                                 | to see additional break ups.      |
| ₹ Money Earned         | (A) Your Total Earnings 🚯 :                                      | ₹ 502                                      | The online transactions (new)     |
| 🛍 Driver Rewards       | (B) Total Amount Paid to you (by Savaari) 🕄 :                    | ₹ 2586609 (B.1 + B.2 + B.3 + B.4)          | will show details of advance      |
| 🐣 Manage Drivers       | (C) Adjustments and transfers ():                                | <b>₹ 131713990</b> (C.1 - C.2 + C.3 - C.4) | payments done by vendor to        |
| 🖨 Manage Cars          | (D) Online Transactions 🕄 :                                      | ₹ 355 (D.1 - D.2 - D.3 + D.4) -            | <u>savaari.</u>                   |
|                        | (F) Closing Balance of the Period :                              | <b>₹ 129128238</b> (A - B + C + D)         |                                   |
|                        |                                                                  |                                            | Vendor can click on blue 'i' icon |
|                        | Net Total Earnings 🚯 :                                           | <b>₹ 129823644</b> (D + E + F + G)         | to know more about the            |
|                        | Pending Bills                                                    |                                            | headings.                         |
|                        | (E) Total Earnings where Savaari hasn't processed your bill 🟮 :  | ₹ 0 (E1 + E2 - E3) -                       | Click on 'Download' tab on the    |
|                        | (F) Total Earnings where Savaari hasn't received your bill () :  | ₹ 690726                                   | top to get the detailed report.   |
|                        | (G) Cash to be collected by your Drivers () :                    | ₹ 4680 🗸                                   |                                   |
|                        | Refundable Deposit in Savaari () :                               | ₹0                                         |                                   |

#### **Driver Rewards**

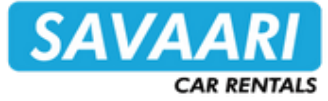

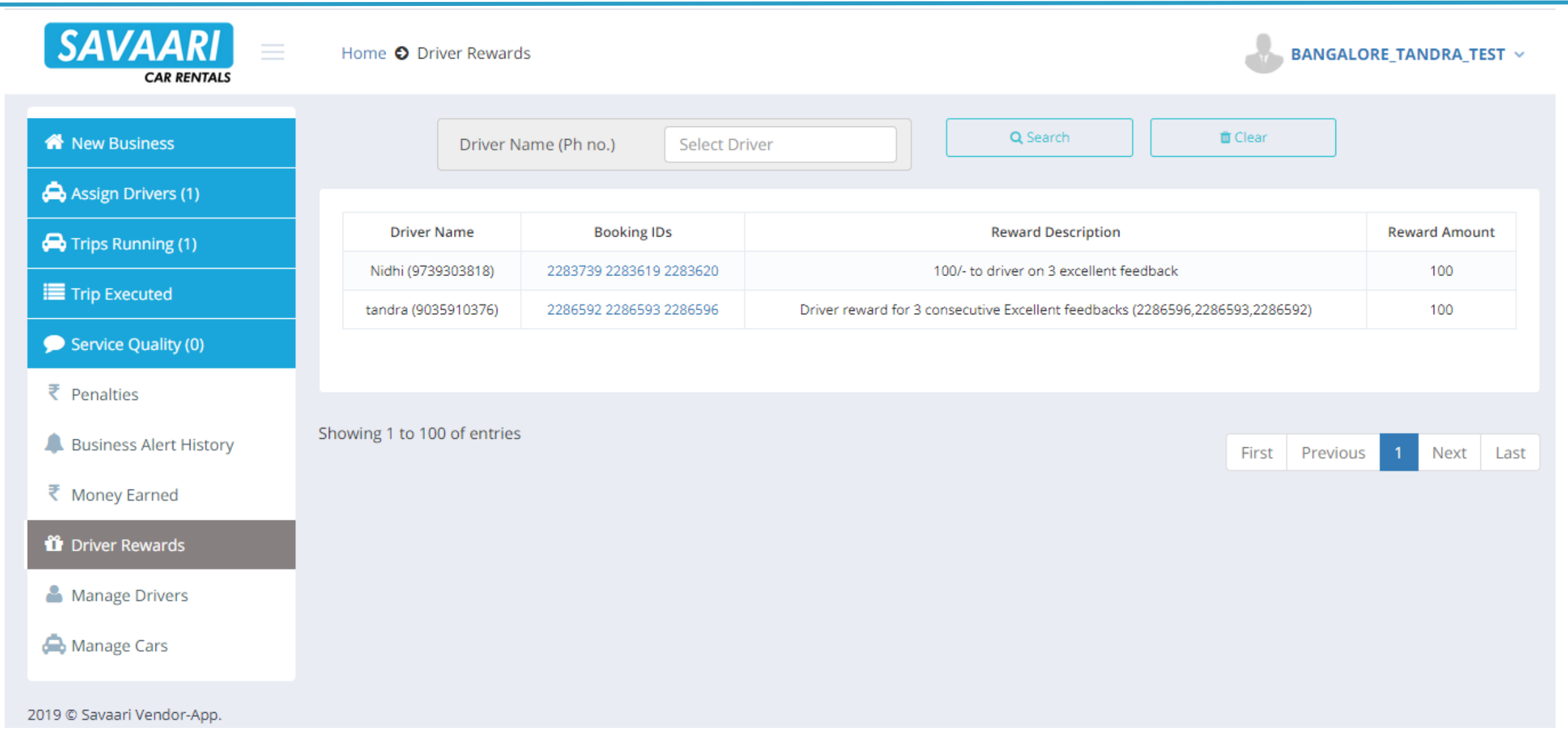

View details of all the rewards allocated to the vendor's account for excellent feedbacks received by the drivers.

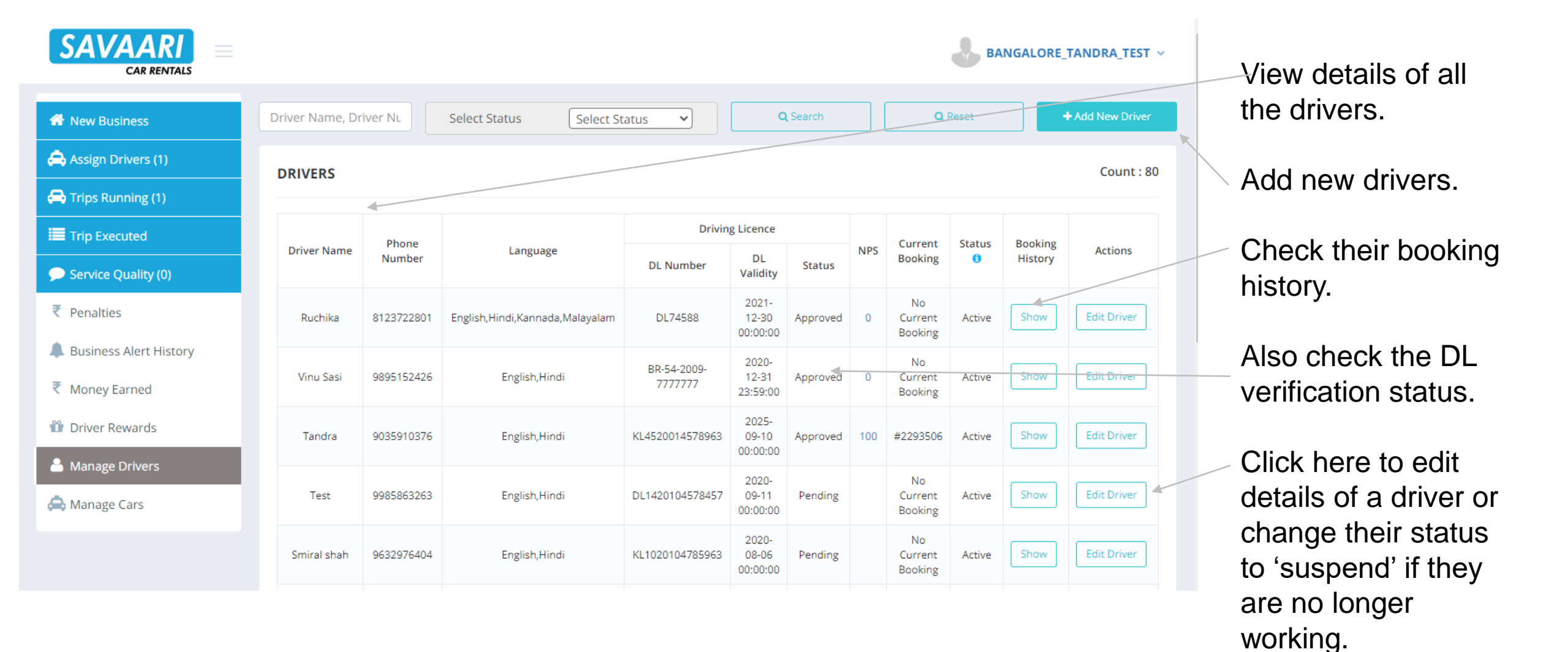

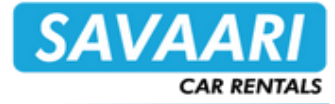

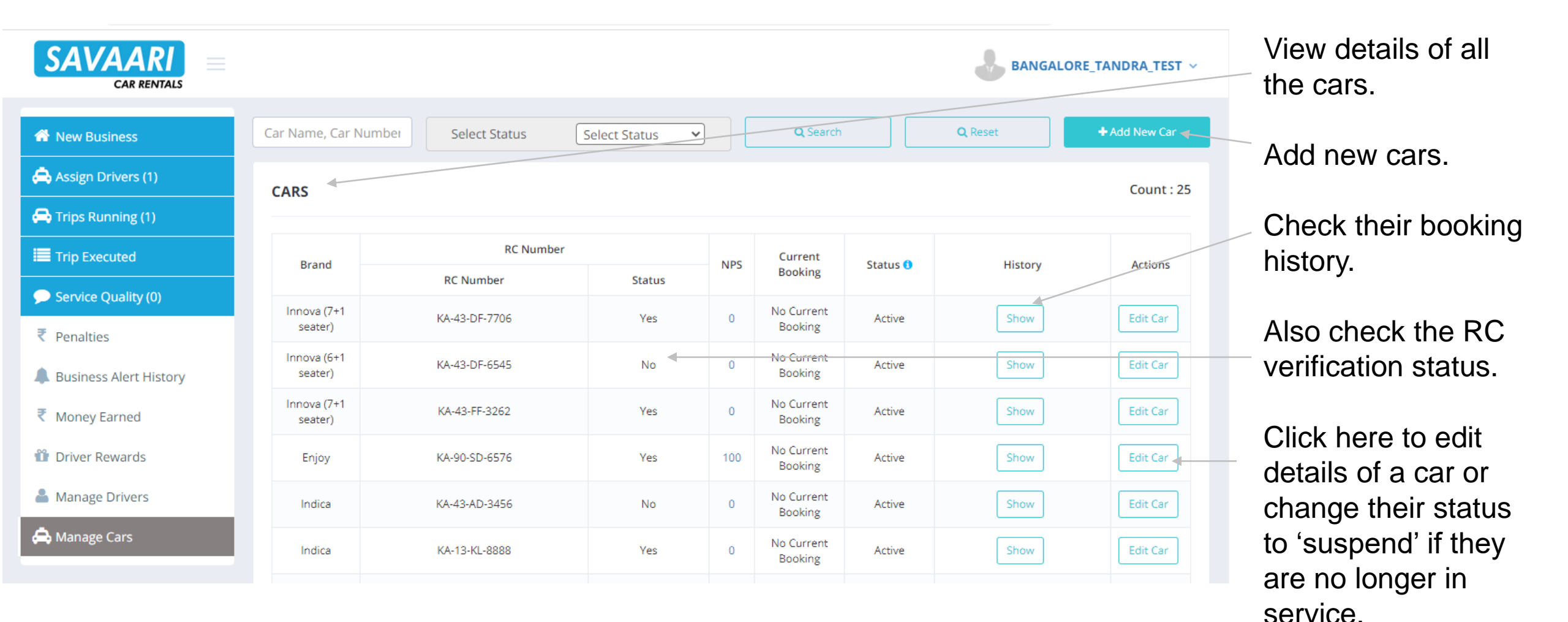

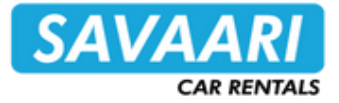

# <u>Note</u>: This works best in Google Chrome browsers. All vendor partners must use same google account for chrome browser on both web & mobile devices.

Follow these steps to get notifications on their mobile & web browser for new business (broadcast) & driver assignment:

1. After login on vendor interface, click on 'Allow' on the pop-up to enable push notifications, as shown below.

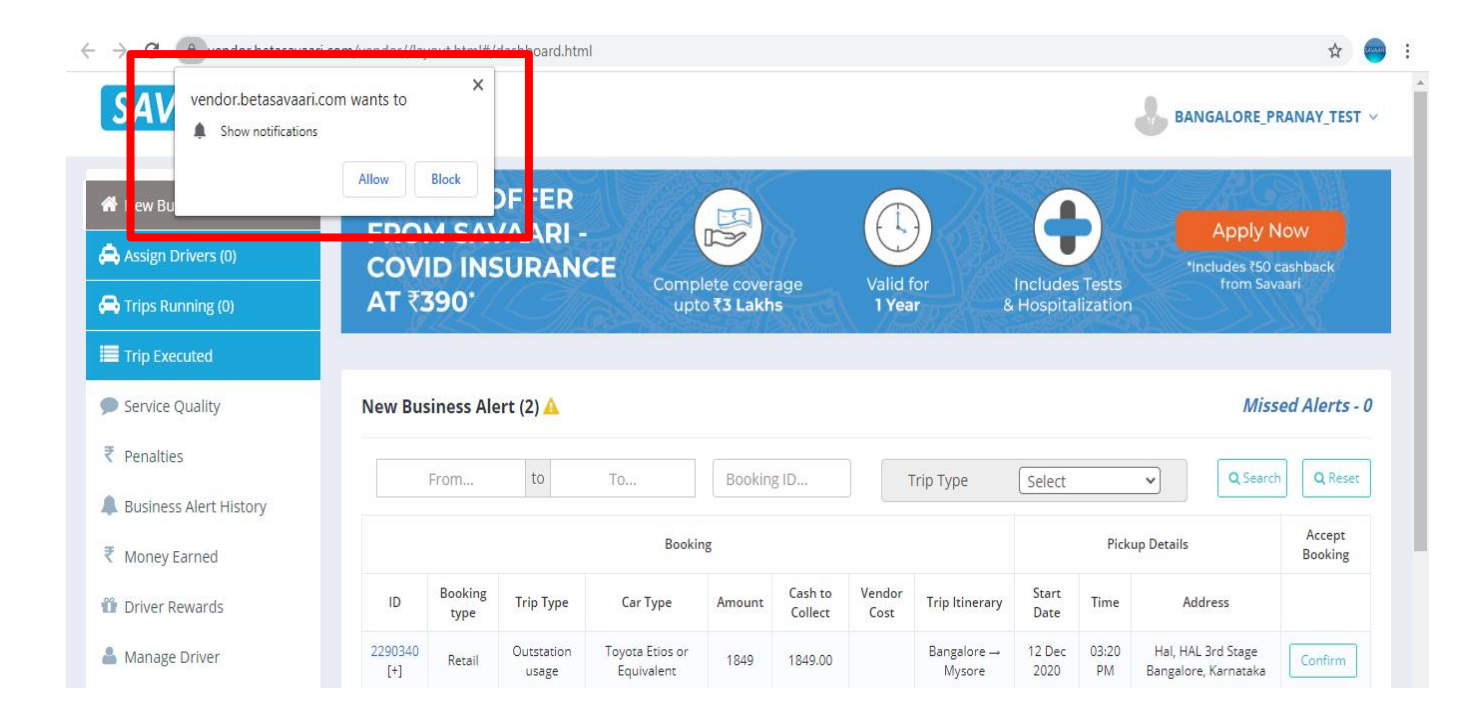

| 15:58 🛇 🍇 🛐 🛛 🚾 💎 🖌 🔿                                  |
|--------------------------------------------------------|
| ☆ ● vendor.betasavaari.com/vendc ⑤ ■                   |
|                                                        |
| MENU SAVAARI<br>CARAMINAS BANGALORE ~                  |
| New Business () Assign Drivers (2) Trips Running (0)   |
| CLICK HERE TO BUY<br>INSURANCE AGAINST COVID-19        |
| NEW BUSINESS ALERT ()                                  |
| vendor.betasavaari.com wants to send you notifications |
| Block Allow                                            |
| Current inventory                                      |
|                                                        |
|                                                        |
| C                                                      |

Mobile browser STRICTLY PRIVATE AND CONFIDENTIAL

## Web browser

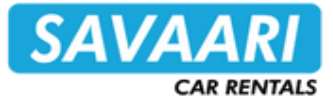

65% 🔿

2. After the 'Allow' permission is given, the notifications will start appearing on desktop and mobile, for the vendor as shown below.

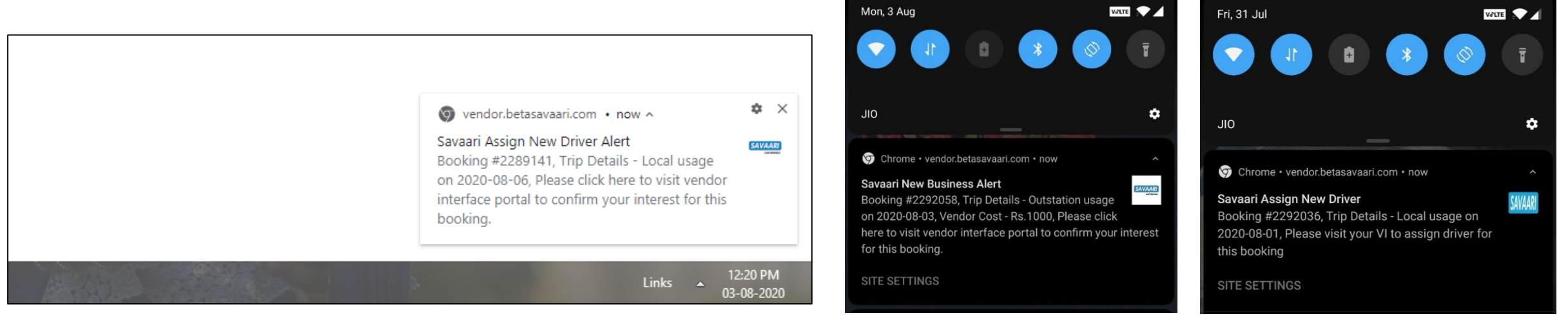

#### Web browser

#### Mobile browser

3. The user can check whether the notification is allowed on his browser for the vendor portal or not by clicking on the 'lock' icon in chrome browser address bar (both in web & mobile), as shown below:

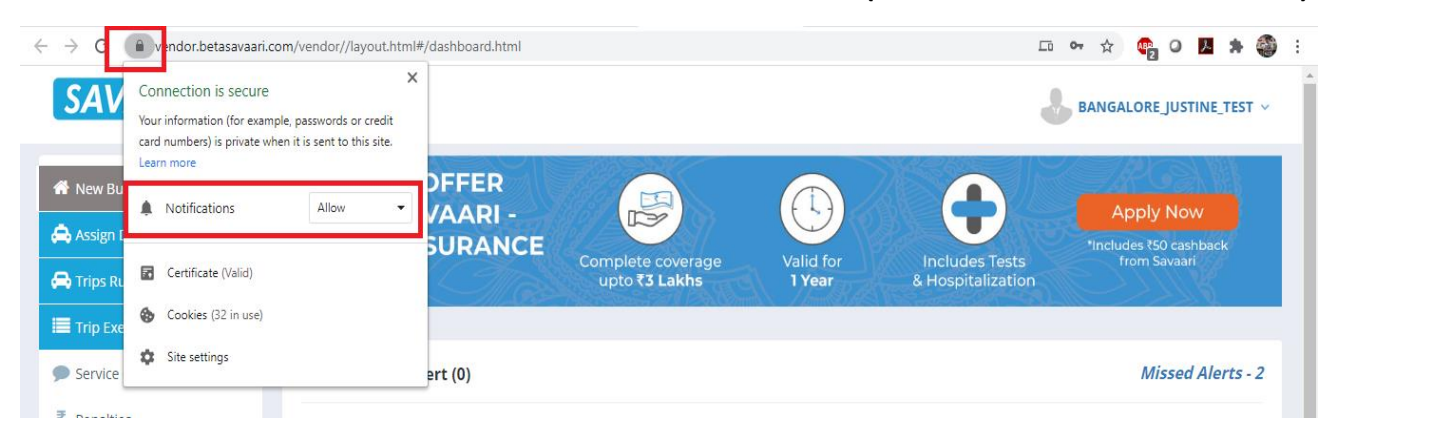

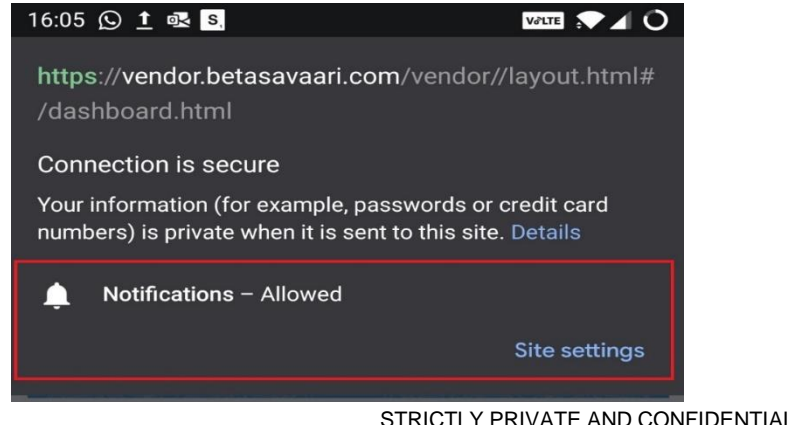

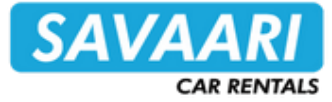

4. If it says 'blocked' or 'Not Allowed' above, then click on 'site settings' shown above. This will open the below setting

☆ 🚥 : Chrome chrome://settings/content/siteDetails?site=https%3A%2F%2Fwww.betasavaari.com  $\leftarrow \rightarrow C$ Settings You and Google 自 Autof Usage Safety check Clear data 2 cookies Privacy and security Appearance Permissions Reset permissions Search engine Ask (default) 0 Location Default browse Ask (default) Camera () On startup Microphone Ask (default) Advanced (ii) Motion sensors Allow (default) -Z Extensions Notifications Ask (default) About Chrome Ask (default) <>> JavaScript Allow 뵭 Flash Block Allow (default) Images -

page of the browser from where 'notifications' can be enabled.

Web browser: Select 'Allow' for notification

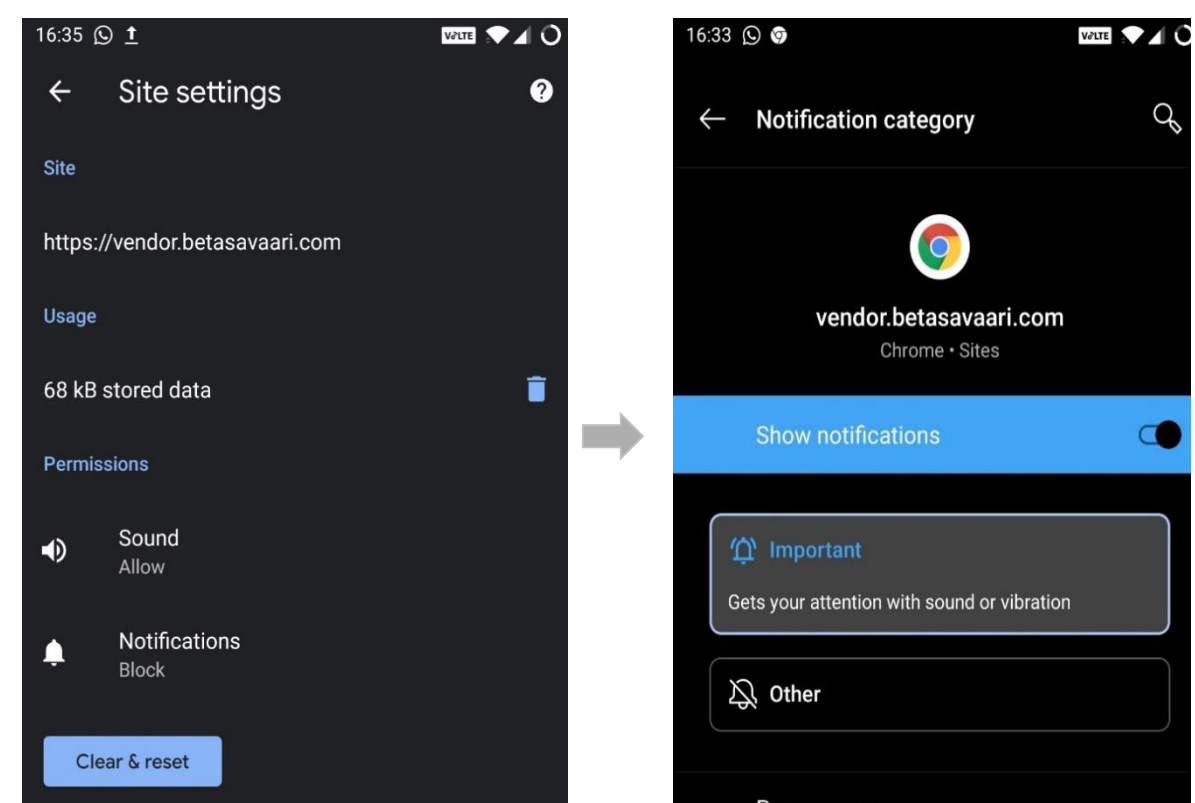

## Mobile browser: Tap on 'notification' and enable 'show notification'

## THE END